# Android Workshop Handout

Frank McCown

## Working with the emulator

The **Emulator Control** can simulate sending phone calls and SMS messages, changing network transfer rates, and changing the location of the device. To display, select **Window**  $\rightarrow$  **Show view**  $\rightarrow$  **Other..., Android**  $\rightarrow$  **Emulator Control**. The control is also visible in the DDMS Perspective: **Window**  $\rightarrow$  **Open Perspective**  $\rightarrow$  **Other...**  $\rightarrow$  select **DDMS** option.

You may also use the command-line interface.

At the command line: telnet localhost 5554

### Commands:

| gsm call 123 Pla<br>gsm cancel 123 Ha                                               | ace incoming call<br>ing up on "123" |  |  |  |  |  |
|-------------------------------------------------------------------------------------|--------------------------------------|--|--|--|--|--|
| sms send 123 How an                                                                 | re you? Send an SMS                  |  |  |  |  |  |
| network speed edgeSimulate Edge transfer ratesnetwork speed fullFull transfer speed |                                      |  |  |  |  |  |

| 🕎 Emulator Control 🛛                                                                                                    |  |
|----------------------------------------------------------------------------------------------------|--|
| Telephony Status<br>Voice: home  Voice: home  Latency: None  Vone  Vo |  |
| Telephony Actions Incoming number: 123   Voice  SMS Message:                                                                                                    |  |
| Call Hang Up<br>Location Controls<br>Manual GPX KML                                                                                                    |  |
| Decimal     Sexagesimal     Longitude -122.084095     Latitude 37.422006     Send                                                                                                    |  |

### More info on emulator command-line options:

http://developer.android.com/guide/developing/devices/emulator.html

## Install .apk file on Android device using adb

After you have created an Android app, you can deploy it to your Android device.

- 1. For Windows, download the Android USB drivers from http://developer.android.com/sdk/win-usb.html
- 2. Connect your Android device to your computer using the USB cable.
- 3. Allow your device to install non-Market apps: Settings  $\rightarrow$  Applications  $\rightarrow$  check Unknown sources
- 4. At the command-line: adb install path/file.apk

## Install .apk file on Android device using the Web

- 1. Place the .apk file on the Web.
- 2. Allow your device to install non-Market apps: **Settings**  $\rightarrow$  **Applications**  $\rightarrow$  check **Unknown** sources
- 3. Enable USB debugging: Settings → Applications → Development → check USB debugging
- 4. Using the Android web browser, access the URL of the .apk file, and your device will prompt you to install the app.

## Viewing the LogCat

To view output statements like the one below, you need to bring up the LogCat window.

System.out.println("THIS IS A TEST!");

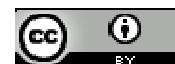

This work is licensed under a <u>Creative Commons Attribution 3.0 Unported License</u> To view the LogCat, select **Window**  $\rightarrow$  Show view  $\rightarrow$  Other..., Android  $\rightarrow$  LogCat. Now you'll see the LogCat filled with many different messages, including the one you just output to stdout:

| 🚼 Probl            | ems 🚇 Javadoc 🚯 | Decla | aration [ | 🗐 Console 🔲 Prop | erties 👭 Servers 🔍 LogCat 🛛 🛛 🛞 🛈 🛈 🛞 토   🕇 🖉 —   🖳 🎽 | - 8 |
|--------------------|-----------------|-------|-----------|------------------|-------------------------------------------------------|-----|
| Log ContactManager |                 |       |           |                  |                                                       |     |
| Time               |                 |       | pid       | tag              | Message                                               | *   |
| 01-1               | 2 14:24:13.189  | W     | 1721      | System.err       | Can't dispatch DDM chunk 46454154: no handler defined |     |
| 01-1               | 2 14:24:13.189  | W     | 1721      | System.err       | Can't dispatch DDM chunk 4d505251: no handler defined |     |
| 01-1               | 2 14:24:13.500  | I     | 1721      | System.out       | THIS IS A TEST!                                       |     |
| 01-1               | 2 14:24:13.800  | I     | 564       | ActivityM        | Displayed activity com.example.helloandroid/.HelloAnd |     |
| 01-1               | 2 14:24:18.959  | D     | 1582      | dalvikvm         | GC freed 2424 objects / 187496 bytes in 122ms         | -   |
|                    |                 |       |           |                  |                                                       |     |
| Filter:            |                 |       |           |                  |                                                       |     |

Because there are so many messages, you may want to filter out only those to stdout, so you'll need to create a filter that shows only messages tagged with "System.out". Press the green + which will display the Log Filter dialog box displayed on the right. Enter "stdout" for the filter name and "System.out" for the Log Tag.

Now you will have a tab in LogCat called "stdout" which will only contain messages sent to stdout.

| Log Filter                              | <b>X</b>   |
|-----------------------------------------|------------|
| Filter Name:                            | stdout     |
| by Log Tag:<br>by pid:<br>by Log level: | System.out |
|                                         | OK Cancel  |

## **Logging Messages**

Android provides a built-in logging facility (android.util.Log) which allows for fine-grained logging and filtering. Use the same log tag for each of your messages:

private static final String LOG\_TAG = "Log\_HelloAndroid";

To log a message:

int x = 2; Log.v(LOG\_TAG, "x is " + x);

There are various types of messages you may want to log:

v = verbose d = debug i = information w = warning e = error

Create a log filter for "Log\_HelloAndroid" to see only messages in LogCat that are from this application.

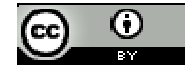

This example application launches a second activity, passing it the value of the mHelloCount variable. The second activity sends back a boolean value indicating if the checkbox was clicked or not. The value of mHelloCount is also maintained when the app's layout is changed from perspective to landscape.

### HelloAndroid.java

```
package com.example.helloandroid;
import android.app.Activity;
import android.content.Intent;
import android.os.Bundle;
import android.view.View;
import android.widget.Button;
import android.widget.EditText;
import android.widget.Toast;
public class HelloAndroid extends Activity {
   private int mHelloCount = 0;
    /** Called when the activity is first created. */
   @Override
   public void onCreate(Bundle savedInstanceState) {
        super.onCreate(savedInstanceState);
        setContentView(R.layout.main);
        final EditText edittext = (EditText) findViewById(R.id.name);
        final Button button = (Button) findViewById(R.id.hello_button);
        button.setOnClickListener(new View.OnClickListener() {
            public void onClick(View v) {
               mHelloCount++;
               Toast.makeText(HelloAndroid.this, "Hello, " + edittext.getText() +
                      " (" + mHelloCount + ") ",
                      Toast.LENGTH_SHORT).show();
               // Send the value of mHelloCount to the SecondActivity
               Intent myIntent = new Intent(HelloAndroid.this, SecondActivity.class);
               myIntent.putExtra("mHelloCount", mHelloCount);
               // Get ActivityNotFoundException if activity isn't registered in AndroidManifest.xml
               startActivityForResult(myIntent, 0);
            }
        });
    }
    @Override
   protected void onActivityResult(int requestCode, int resultCode, Intent data) {
        if (requestCode == 0) {
           if (resultCode == RESULT_OK) {
               // Get the value returned by the SecondActivity
               boolean ret = (boolean) data.getBooleanExtra("is_checked", false);
               Toast.makeText(HelloAndroid.this, "Value returned: " + ret,
                      Toast.LENGTH_SHORT).show();
            }
        }
    }
   @Override
   protected void onRestoreInstanceState(Bundle savedInstanceState) {
       super.onRestoreInstanceState(savedInstanceState);
       mHelloCount = savedInstanceState.getInt("mHelloCount");
   }
   @Override
   protected void onSaveInstanceState(Bundle outState) {
       super.onSaveInstanceState(outState);
       outState.putInt("mHelloCount", mHelloCount);
   }
}
```

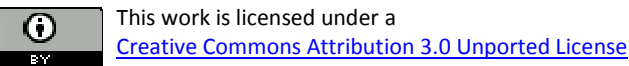

### SecondActivity.java

```
package com.example.helloandroid;
import android.app.Activity;
import android.content.Intent;
import android.os.Bundle;
import android.view.View;
import android.widget.Button;
import android.widget.CheckBox;
import android.widget.Toast;
public class SecondActivity extends Activity {
   00verride
   public void onCreate(Bundle savedInstanceState) {
        super.onCreate(savedInstanceState);
        setContentView(R.layout.second);
        final CheckBox checkbox = (CheckBox) findViewById(R.id.my_check_box);
        final Button button = (Button) findViewById(R.id.my_button);
        button.setOnClickListener(new View.OnClickListener() {
            public void onClick(View v) {
               // Send back to the HelloAndroid activity the checkbox status
               Intent data = new Intent();
               data.putExtra("is_checked", checkbox.isChecked());
               setResult(RESULT_OK, data);
               finish();
            }
        });
        // Get the hello count sent from HelloAndroid
        Intent sourceIntent = getIntent();
       int helloCount = sourceIntent.getIntExtra("mHelloCount", -1);
       Toast.makeText(this, "Hello count: " + helloCount,
               Toast.LENGTH_SHORT).show();
    }
}
```

### AndroidManifest.xml

```
<?xml version="1.0" encoding="utf-8"?>
<manifest xmlns:android="http://schemas.android.com/apk/res/android"
     package="com.example.helloandroid"
      android:versionCode="1"
      android:versionName="1.0">
    <application android:icon="@drawable/icon" android:label="@string/app_name">
        <activity android:name=".HelloAndroid"
                  android:label="@string/app_name">
            <intent-filter>
                <action android:name="android.intent.action.MAIN" />
                <category android:name="android.intent.category.LAUNCHER" />
            </intent-filter>
        </activity>
       <!-- Added activity -->
        <activity android:name=".SecondActivity"</pre>
                  android:label="Second Activity" />
    </application>
</manifest>
```

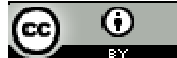

### res/layout/main.xml

```
<?xml version="1.0" encoding="utf-8"?>
<LinearLayout xmlns:android="http://schemas.android.com/apk/res/android"
    android:orientation="vertical"
    android:layout_width="fill_parent"
    android:layout_height="fill_parent" >
    <EditText
        android:id="@+id/name"
        android:layout_width="fill_parent"
        android:layout_height="wrap_content"
        android:layout_height="wrap_content"
        android:id="@+id/hello_button"
        android:layout_height="wrap_content"
        android:layout_height="wrap_content"
        android:layout_height="wrap_content"
        android:layout_height="wrap_content"
        android:layout_height="wrap_content"
        android:layout_height="wrap_content"
        android:layout_height="wrap_content"
        android:layout_height="wrap_content"
        android:layout_height="wrap_content"
        android:layout_height="wrap_content"
        android:layout_height="wrap_content"
        android:layout_height="wrap_content"
        android:layout_height="wrap_content"
        android:layout_height="wrap_content"
        android:layout_height="wrap_content"
        android:layout_height="wrap_content"
        android:layout_height="wrap_content"
        android:layout_width="wrap_content"
        android:layout_width="wrap_content"
        android:layout_height="wrap_content"
        android:layout_height="wrap_content"
        android:layout_width="wrap_content"
        android:layout_width="wrap_content"
        android:layout_width="wrap_content"
        android:layout_width="wrap_content"
        android:layout_width="wrap_content"
        android:layout_width="wrap_content"
        android:layout_width="wrap_content"
        android:layout_width="wrap_content"
        android:layout_width="wrap_content"
        android:layout_width="wrap_content"
        android:layout_width="wrap_content"
        android:layout_width="wrap_content"
        android:layout_width="wrap_content"
        android:layout_width="wrap_content"
        android:layout_width="wrap_co
```

</LinearLayout>

### res/layout/second.xml

```
<?xml version="1.0" encoding="utf-8"?>
<LinearLayout xmlns:android="http://schemas.android.com/apk/res/android"
    android:orientation="vertical"
    android:layout_width="fill_parent"
    android:layout_height="fill_parent" >
    <CheckBox android:text="Checked?"
        android:id="@+id/my_check_box"
        android:layout_width="wrap_content"
        android:layout_height="wrap_content" />
    <Button
        android:layout_height="wrap_content"
        android:layout_height="wrap_content"
        android:layout_height="wrap_content"
        android:layout_height="wrap_content"
        android:layout_height="wrap_content"
        android:layout_height="wrap_content"
        android:layout_height="wrap_content"
        android:layout_height="wrap_content"
        android:layout_height="wrap_content"
        android:layout_height="wrap_content"
        android:layout_height="wrap_content"
        android:layout_height="wrap_content"
        android:layout_height="wrap_content"
        android:layout_height="wrap_content"
        android:layout_height="wrap_content"
        android:layout_height="wrap_content"
        android:layout_height="wrap_content"
        android:layout_height="wrap_content"
        android:layout_height="wrap_content"
        android:layout_height="wrap_content"
        android:layout_height="wrap_content"
        android:layout_height="wrap_content"
        android:layout_height="wrap_content"
        android:layout_height="wrap_content"
        android:layout_height="wrap_content"
        android:layout_height="wrap_content"
        android:layout_height="wrap_content"
        android:layout_height="wrap_content"
        android:layout_height="wrap_content"
        android:layout_height="wrap_content"
        android:layout_height="wrap_content"
        android:layout_height="wrap_content"
        android:layout_height="wrap_content"
        android:layout_height="wrap_content"
        android:layout_height="wrap_content"
        android:layout_height="wrap_content"
        andr
```

</LinearLayout>

#### values/strings.xml

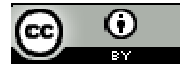